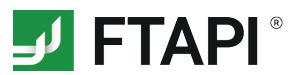

# **FTAPI** web interface

## Send messages simply and securely

## <u>G</u>

### 1. Create a new message

Click "*New Delivery*" and enter the recipient, the subject line and your message.

## +

#### 2. Add attachments

Attach files to your message by drag and drop or using the *"Add Files"* button.

| Image: Control of the control of the con | FTAPI                         | 🖬 Deliveries 📑 📾 Datarooms 📑 Reparts                                                                                 | a.neuner@ftapi.com 🚺 | <b>\$</b> U |
|----------------------------------------------------------------------------------------------------|-------------------------------|----------------------------------------------------------------------------------------------------|----------------------|-------------|
| Mote fue secure weined weined     All Revenues     All Revenues     Al                                                                                                    |                               | New Delivery                                                                                                    |                      |             |
| Accounting   Next Deventioned   Next Deventioned   Next Defentioned   Not Defentioned   Not Defentioned   Not Defentioned   Not Defentioned   Not Defentioned   Not Defentioned   Defentioned   Defentioned </td <td>Inbox</td> <td>From Size Received</td> <td>Security Download</td> <td></td>                                                                                                    | Inbox                         | From Size Received                                                                                                   | Security Download    |             |
| Secure Link   Not Net Year   Not Net Year   Secure Link + Login   Secure Link + Login + Encrypted Files   Secure Link + Login + Encrypted Files + Encrypted Message   Pear M Müller   Rear Sind attached all the required documents as discussed.<br>Jamusing a secure link to transfer the documents.<br>Best regards   Link - Login + Login + Login                                                                                                    | Att Detiveries Not Downloaded | Security level • Expiration period 90 Day(s) •                                                                       | Q                    | ×           |
| Atteret   NothStretance   Secure Link + Login   Secure Link + Login + Encrypted Files   Secure Link + Login + Encrypted Files   Secure Link + Login + Encrypted Files + Encrypted Message   Dear Mr Müller Rease find attached all the required documents as discussed. Jamusing a secure link to transfer the documents. Best regards Add Files Send Now Close                                                                                                    | Outbox                        | (1) Secure Link                                                                                                    | ) a                  | ж           |
| Secure Link + Login + Encrypted Files          Wy stemator         Wy stemator         Dear Mr Müller         Prease find attached all the required documents as discussed.<br>Jam using a secure link to transfer the documents.         Best regards             Send Now    Close                                                                                                    | All sent                      | 2 Secure Link + Login                                                                                                | 0                    | ×           |
| Secure Life + Login + Endypled Message       Wy Scondox     Q. X       Dear Mr Müller     Rease find attached all the required documents as discussed.       Jam using a secure link to transfer the documents.     Best regards         Best regards         Send Now   Close                                                                                                    | Paused                        | Secure Link + Login + Encrypted Files                                                                                |                      |             |
| My Scientidox Dear Mr Müller Please find attached all the required documents as discussed. Tam using a secure link to transfer the documents. Best regards Add Files Send Now Close                                                                                                    | SubmitBox                     | Secure Link + Login + Encrypted Files + Encrypted Message                                                            | ) Q                  | x           |
| Please find attached all the required documents as discussed.<br>Best regards<br>Add Files<br>Send Now Close                                                                                                    | My SubmiBox                   | Dear Mr Müller                                                                                                    | ) Q                  | ×           |
| Best regards<br>Add Files Send Now Close                                                                                                    |                               | Please find attached all the required documents as discussed.<br>I am using a secure link to transfer the documents. |                      |             |
| Add Files                                                                                                    |                               | Best regards                                                                                                    |                      |             |
| Send Now Close                                                                                                    |                               | Add Files                                                                                                    |                      |             |
|                                                                                                    |                               | Send Now Close                                                                                                    |                      |             |
|                                                                                                    |                               |                                                                                                    |                      |             |
|                                                                                                    |                               |                                                                                                    |                      |             |
|                                                                                                    |                               |                                                                                                    |                      |             |
|                                                                                                    |                               |                                                                                                    |                      |             |

1

#### 3. Security level & validity

Select the security level for your message and choose how long the recipient should be able to download attachments. Please note: These settings may be predefined by the administrator.

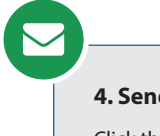

### 4. Send with FTAPI

Click the *"Send Now"* button and your message will be sent *securely*.